# **Direct Hire Notifications and Tasks**

(Grey notifications are the same whether Employee is hired through Recruitment or Direct Hire)

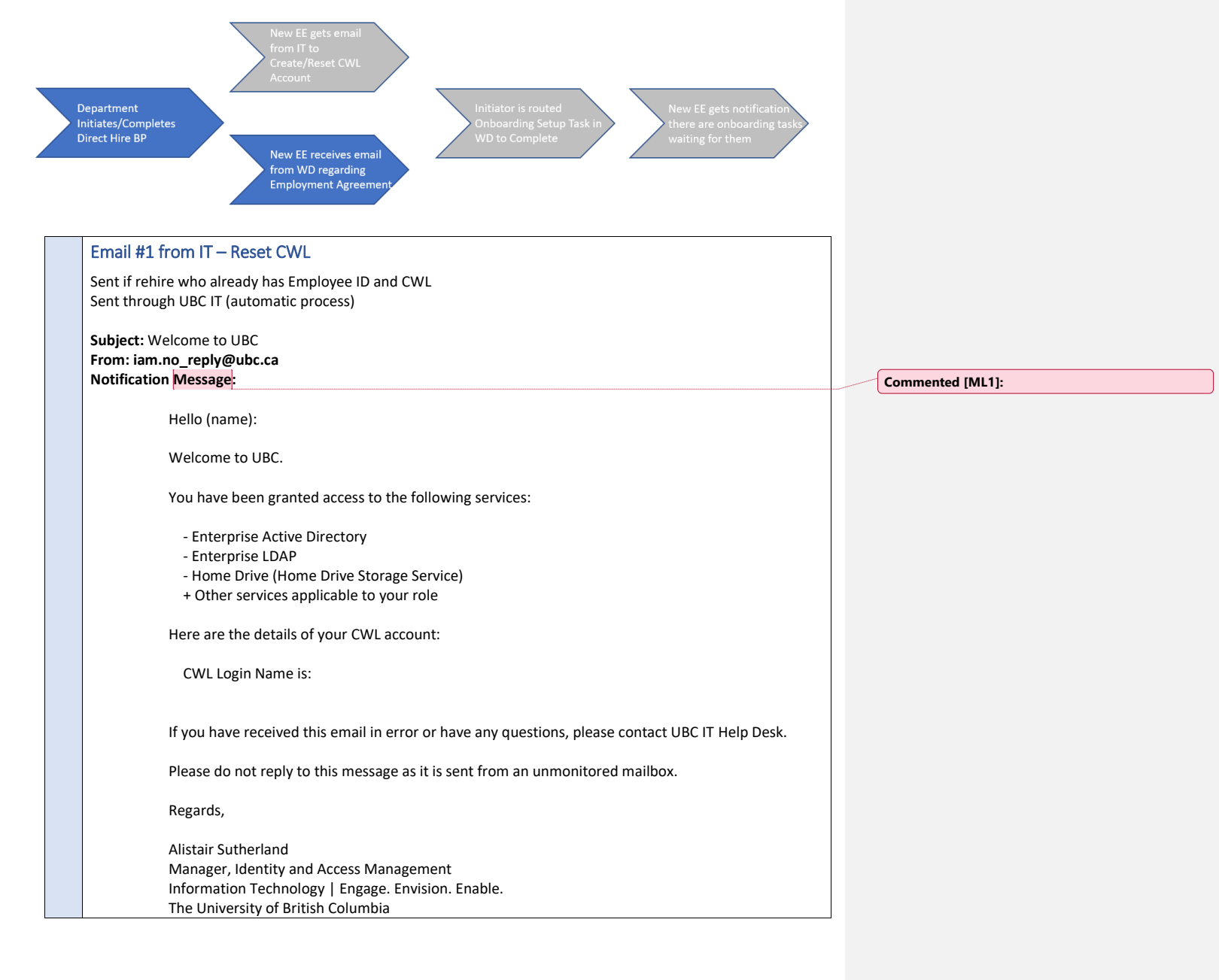

| Email #1 from IT Croate New CM/I                                                                                                    |                                                                                                    |                    |     |
|----------------------------------------------------------------------------------------------------|----------------------------------------------------------------------------------------------------|--------------------|-----|
| Sent if new Employee ID is created as part of the hire<br>Sent through UBC IT (automatic process)                                                                                                    |                                                                                                    |                    |     |
| Subject: CWL Activation email<br>From: iam.no_reply@ubc.ca<br>Notification Message:                                                                                                    |                                                                                                    |                    |     |
| iam.no_reply@ubc.ca<br>to me マ<br>Dear                                                                                                    | Wed, 15 Sept 2021, 08:27                                                                                                    | ☆ ♠                | :   |
| You are receiving this email because you have an employment affiliation with the Unive<br>(CWL). Your CWL ID has been created, please click here   https://activate.id.ubc.<br>MTYzMTcxNzgzMzI2Mg@@RfiPOj1OBLLD1S0aAx0M to activate it. You have 72 hour | rsity of British Columbia and require a Campu<br>ca/iamweb/activation/setDateOfBirth.xhtml?vc<br>s to activate your account using this link. | ıs Wide Login<br>≿ |     |
| If you already have a Campus Wide Login (CWL), please do not complete the activatio<br>Centre at: <u>http://it.ubc.ca/helpdesk</u> with the following information: existing CWL, new CM                                                                  | n process. Please contact the IT Service Cent<br>NL listed in this email and your Employee ID.                                               | re at IT Servic    | е   |
| Your CWL login name:                                                                                                    |                                                                                                    |                    |     |
| Note: Your CWL Login Name is considered public information. See CWL Terms of Serv passwords/campus-wide-login-cwl/terms-service .                                                                                                    | ice for more information. <u>https://it.ubc.ca/servi</u>                                                                                     | ces/accounts-      |     |
| CWL gives you access to your UBC email and other UBC online services, such as free<br>Service Portal, and Virtual Private Network (VPN).                                                                                                    | anti-virus software, UBC wireless, Faculty and                                                                                               | d Staff Self-      |     |
| If you are having difficulties activating your CWL Account, then please contact the IT Se<br>from an unmonitored mailbox. Please do not reply to this message.                                                                                           | ervice Centre at: <u>http://it.ubc.ca/helpdesk</u> . This                                                                                    | s message cor      | nes |

## Email #2 from IT

Subject: Your new FASmail has been created From: iam.no\_reply@ubc.ca

### Notification Message:

Dear (Name),

You are receiving this email because you have been assigned a UBC Faculty & Staff Email (FASmail) account, associated with Campus Wide Login (CWL): xxxxx Your FASmail address is xxxx@mail.ubc.ca

\_\_\_\_\_\_

• What is FASmail?

FASmail is the business email account to use for official work at UBC.

- Why should I use it?
   Using EASmail being
- Using FASmail helps to secure confidential and personal information for both you and the University. • How will others at UBC know to contact me at this address?
  - Your FASmail email address is listed as your business email address in HRMS and this address is used by UBC broadcast email, published in the Global Address Book of FASmail, and is available to all FASmail users for lookup.

Some users are also entitled to a department-specific email address for the duration of their appointment with that unit. Please contact your supervisor for more details.

• Can I change the alias for this new address?

Yes. To setup your @ubc.ca email alias, please visit https://www.myaccount.ubc.ca/myAccount/

Can I forward my FASmail address to another email account?
 Yes. Forwarding your FASmail to an approved business account can also be setup by visiting
 <u>https://www.myaccount.ubc.ca/myAccount/</u> Please note: Automatically forwarding or redirecting UBC
 email accounts to outside service provider accounts is only acceptable for UBC faculty and staff
 members who have appointments at other institutions and have difficulty managing multiple work
 email accounts. For security and privacy reasons, forwarding a FASmail address to private email
 accounts, such as Gmail or Hotmail accounts, is prohibited. For a detailed description of this guideline
 please <u>click here</u>.

#### Need more information?

- You can login to your account online at <a href="https://www.mail.ubc.ca/">https://www.mail.ubc.ca/</a> using your CWL. If unable to login, please go to <a href="https://www.myaccount.ubc.ca/myAccount/">https://www.myaccount.ubc.ca/myAccount/</a> and reset your password in order to gain access to FASmail.
- If you are having difficulties with your FASmail account, please contact the IT Service Centre at <a href="http://it.ubc.ca/helpdesk">http://it.ubc.ca/helpdesk</a> or your local IT support team.

This message comes from an unmonitored mailbox. Please do not reply to this message.

# Email from Workday to Notify new hire/rehire of Employment Agreement awaiting action

Subject: Welcome to UBC!

Message:

Hello (Name)

To access Workday and accept your Employment Agreement, copy 'myworkday.ubc.ca' into your internet browser. You must have your CWL credentials to log in to Workday, and once you are in, your Employment Agreement and onboarding tasks will appear in your Workday inbox.

If you do not already have your CWL credentials, you will receive an email from UBCIT with your log in information within 48 hours.

UBC philosophy is to minimize clickable links in e-mails. Accordingly, most Workday communications that you receive will NOT have clickable links. Please bookmark the Workday login page in your browser to go directly there in future. Thank you for helping to keep UBC secure.

We look forward to you joining our team.

Email from Workday notifying the new employee they have onboarding tasks to complete

Subject: Start your onboarding with UBC

## Message

To access Workday and start your onboarding process, copy 'myworkday.ubc.ca' into your internet browser. You must have your CWL credentials to log in to Workday, and once you are in, your onboarding tasks will appear in your Workday inbox.

UBC philosophy is to minimize clickable links in e-mails. Accordingly, most Workday communications that you receive will NOT have clickable links. Please bookmark the Workday login page in your browser to go directly there in future. Thank you for helping to keep UBC secure.